# cisco.

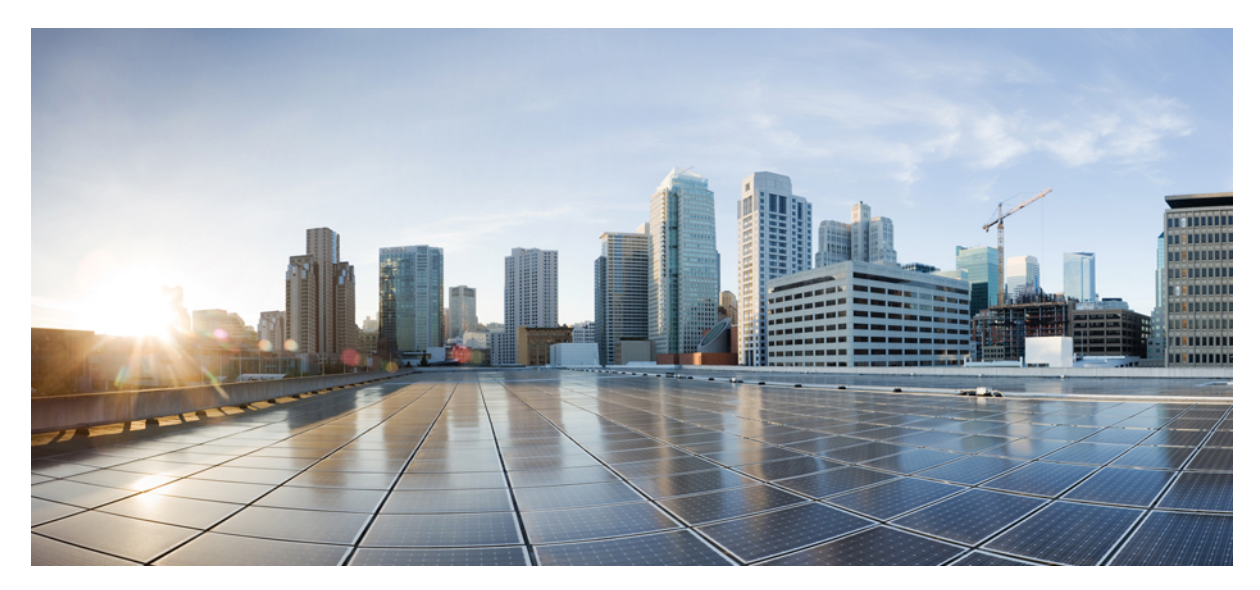

### **Cisco UCS B** シリーズブレードサーバ、リリース 2.2 の **Cisco usNIC** 導入ガイド

#### Cisco usNIC の概要 2

Cisco usNIC の前提条件 3 Cisco UCS Manager での Cisco usNIC の設定 4 Cisco usNIC の Linux ドライバのインストール 10 Cisco usNI のカーネル モジュールの手動のロード 11 Cisco usNIC の Linux ドライバのアンインストール 11 Cisco usNIC のインストールの確認 12 改訂: October 15, 2014,

## **Cisco usNIC**の概要

Cisco user-space NIC (Cisco usNIC) 機能は、ネットワーキングパケットを送受信するときにカーネルをバイパスする ことで、データセンターの Cisco UCS サーバで実行されるソフトウェア アプリケーションのパフォーマンスを改善し ます。アプリケーションは Cisco UCS などの Cisco UCS VIC-1280 VIC 第二世代アダプタと直接やり取りし、これによっ てハイ パフォーマンス コンピューティング クラスタのネットワーキング パフォーマンスが向上します。 Cisco usNIC のメリットを引き出すためには、アプリケーションはソケットまたはその他の通信 API ではなく、Message Passing Interface (MPI) を使用する必要があります。

Cisco usNIC は、MPI アプリケーションに対して次の利点を提供します。

- ・低遅延で、高スループットの通信転送を提供します。
- ・標準のアプリケーション非依存イーサネットプロトコルを実行します。
- 次に示すシスコデータセンタープラットフォームで、低遅延の転送、ユニファイドファブリック、統合管理のサポートを活用します。
  - Cisco UCS サーバ
  - Cisco UCS などの Cisco UCS VIC-1280 VIC 第二世代アダプタ
  - •10GbE ネットワーク

標準イーサネット アプリケーションは、Linux カーネルのネットワーキング スタックを呼び出すユーザ領域のソケット ライブラリを使用します。 次に、ネットワーキング スタックは Cisco eNIC ドライバを使用して、Cisco VIC ハード

ウェアと通信します。 次の図は、通常のソフトウェアアプリケーションと usNIC を使用する MPI アプリケーションの 対比を示します。

図1: カーネルベースのネットワーク通信と Cisco usNIC ベースの通信

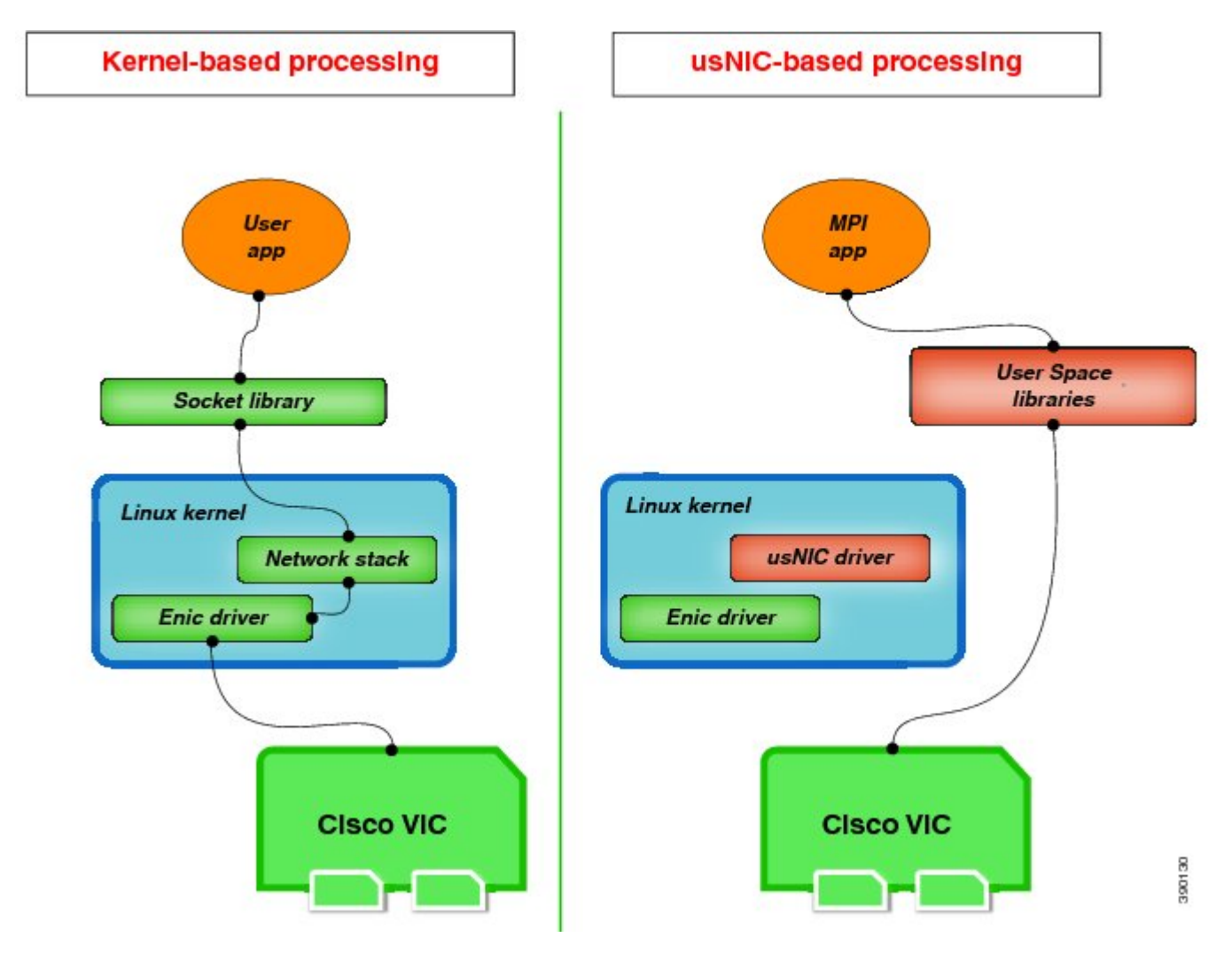

### **Cisco usNIC**の前提条件

Cisco usNIC を活用するには、次の前提条件で設定する必要があります。

- Cisco Open Message Passing Interface (MPI) の配信。
- •UCS ドライバ ISO (受信トレイ以外)。
- RHEL 6.4 のサポート。

### Cisco UCS Manager での Cisco usNIC の設定

#### はじめる前に

次のソフトウェアとハードウェア コンポーネントが Cisco UCS サーバにインストールされていることを確認してください。

- Red Hat Enterprise Linux (RHEL) Version 6.4 以降
- RHEL gcc-c++ および gcc-gfortran RPM
- RDMA yum install librdmacm-utils および yum install rdma-3.6-1.el6.noarch RPM
- Cisco UCS などの Cisco UCS VIC-1280 VIC 第二世代アダプタ

#### 手順

| ステップ1         | Cisco UCS Manager GUI または Cisco UCS Manager CLI を使用して、Cisco usNIC のプロパティおよび BIOS 設定を設定します。                                                       |
|---------------|----------------------------------------------------------------------------------------------------|
| ステップ <b>2</b> | Linux カーネルの Intel IOMMU ドライバをイネーブルにします(intel_iommu=on)。<br>カーネルのブートコマンドでこの設定をイネーブルにし、Cisco usNIC と正常に通信できるように、ユー<br>ザ領域のアプリケーションを許可する必要があります。    |
| ステップ3         | 手動で grub.conf ファイルに「intel_iommu =on」を追加します(/boot/grub/grub.conf)。<br>KEYBOARDTYPE=pc KEYTABLE=us rd NO DM rhgb quiet <mark>intel_iommu=on</mark> |
| ステップ4         | iommu verification cmd dmesg   grep -i commnad<br>設定を確認します。                                                                                      |
|               | \$ ibv_devinfo                                                                                                    |
| ステップ5         | Cisco UCS サーバをリブートします。<br>Cisco usNIC を設定した後で、サーバをリブートして変更を有効にする必要があります。                                                                         |

**ステップ6** Cisco usNIC の Linux ドライバをインストールします。 ドライバのインストールの詳細については、Cisco usNIC の Linux ドライバのインストール, (10 ペー ジ)を参照してください。

#### 次の作業

Cisco usNIC の設定と Linux ドライバのインストールが完了したら、Cisco usNIC が正しく動作していることを確認して ください。インストールの確認方法の詳細については、Cisco usNIC のインストールの確認, (12ページ)を参照して ください。

#### Cisco usNIC の設定

| ステップ1         | [Navigation]ペインの [LAN]タブをクリックします。          |                                                                                                    |  |  |  |
|---------------|--------------------------------------------|----------------------------------------------------------------------------------------------------|--|--|--|
| ステップ <b>2</b> | [LAN]タブで、[LAN] > [Policies] を展開します。        |                                                                                                    |  |  |  |
| ステップ3         | [root]ノードを展開します。                           |                                                                                                    |  |  |  |
| ステップ4         | [usNIC Connection Policies] を右クリックし、[Creat | e usNIC Connection Policy]を選択します。                                                                                                    |  |  |  |
| ステップ5         | [Create usNIC Connection Policy]ダイアログボック   | [Create usNIC Connection Policy]ダイアログボックスで、次のフィールドを入力します。                                                                                                    |  |  |  |
|               | 名前                                         | 説明                                                                                                    |  |  |  |
|               | [Name]フィールド                                | ポリシーの名前。                                                                                                    |  |  |  |
|               |                                            | この名前には、1~16文字の英数字を使用できます。<br>- (ハイフン)、_ (アンダースコア)、: (コロン)、<br>および.(ピリオド)は使用できますが、それ以外の特<br>殊文字とスペースは使用できません。また、オブジェ<br>クトが保存された後で、この名前を変更することはで<br>きません。                                                                          |  |  |  |
|               | [Description]フィールド                         | ポリシーの説明。ポリシーが使用される場所と条件に<br>ついての情報を含めることを推奨します。                                                                                                    |  |  |  |
|               | [Number of usNICs]フィールド                    | ユーザが作成する usNIC の数。                                                                                                    |  |  |  |
|               |                                            | サーバで実行されている各 MPI プロセスには、専用の<br>usNIC が必要です。 116 の MPI プロセスを同時に実行<br>させるために、最大 116 の usNIC を作成することがで<br>きます。 シスコは、usNIC 対応 vNIC ごとに、サーバの<br>物理コアの数と同数の usNIC を最低限作成することを<br>推奨します。 たとえば、サーバに 8 つの物理コアがあ<br>る場合は、8 つの usNIC を作成します。 |  |  |  |
|               | [Adapter Policy]ドロップダウン リスト                | usNICに指定するアダプタポリシー。シスコは、デフォ<br>ルトで作成される usNIC アダプタ ポリシーを選択する<br>ことを推奨します。                                                                                                    |  |  |  |

- ステップ6 [Navigation] ペインの [Servers]タブをクリックします。
- **ステップ7** [Servers] タブで、{Servers} > [Policies] > [root] > [Adapter Policies]を展開します。
- ステップ8 [Eth Adapter Policy USNIC]] をクリックします。
- **ステップ9** [Work]ペインの [General]タブをクリックします。
- ステップ10 をクリックします。[Resources] および[Options] セクションで詳細を変更します。

イーサネットアダプタポリシーの設定についての詳細は、『Cisco UCS Manager Configuration Guide』を 参照してください。

- ステップ11 [Servers]タブで、[Servers]>[Service Profiles]>[Service\_Profile\_Name]を展開します。
- ステップ12 [Servers]タブで、[Servers]>[Service Profiles]>[root]を展開します。
- ステップ13 usNICを設定するサービスプロファイルのノードを展開し、[vNICs]をクリックします。
- ステップ14 [Work] ペインで、[Network]タブをクリックします。
- ステップ15 [vNICs] 領域で、vNIC を選択し、[Modify]をクリックします。
- **ステップ16** [Modify vNIC]ダイアログボックスの[Adapter Performance Profile]領域で、[Adapter Policy]ドロップダウン リストから [Linux] を選択します。
- ステップ17 [Connection Policies] 領域で、[usNIC]オプションボタンをクリックします。
- ステップ18 [usNIC Connection Policy]ドロップダウンリストから作成した usNIC 接続ポリシーを選択します。
- ステップ19 [OK]をクリックします。
- ステップ20 [Save Changes] をクリックします。
- ステップ21 [Navigation]ペインで、今変更したサービスプロファイルをクリックします。
- ステップ22 [Work]ペインの [Policies]タブをクリックします。
- ステップ23 [BIOS Policy] バーを展開し、[BIOS Policy] ドロップダウン リスト内の [USNIC] を選択します。
- **ステップ24** [Save Changes]をクリックします。

#### 次の作業

Linux カーネルの Intel IOMMU ドライバをイネーブルにします (intel\_iommu=on)。

#### Cisco UCS Manager CLI を使用した usNIC の作成

#### はじめる前に

このタスクを実行するには、admin 権限でログインする必要があります。

|       | コマンドまたはアクション                                          | 目的                                                                                                 |
|-------|-------------------------------------------------------|----------------------------------------------------------------------------------------------------|
| ステップ1 | UCS-A # scope service-profile<br>serverserver/chassis | 指定したサーバとシャーシの組み合わせのサービスプ<br>ロファイルを開始します。                                                           |
| ステップ2 | UCS-A /org/service-profile # show vnic                | そのサーバで使用可能な vNIC を表示します。Cisco UCS<br>Manager リリース 2.2 にアップグレードした場合は、デ<br>フォルトで usNIC vNIC が使用可能です。 |
| ステップ3 | UCS-A /org/service-profile # scope vnic vnic<br>name  | 指定した vNIC の vNIC モードを開始します。                                                                        |

|                | コマンドまたはアクション                                                                                               | 目的                                                                                                    |
|----------------|----------------------------------------------------------------------------------------------------|----------------------------------------------------------------------------------------------------|
| ステップ4          | UCS-A /org/service-profile/vnic # set<br>adapter-policy Linux                                              | Linux と usNIC のアダプタ ポリシーを指定します。                                                                                                    |
| ステップ5          | UCS-A /org/service-profile/vnic # enter<br>usnic-conn-policy-ref usnic connection policy<br>reference name | 指定した名前で vNIC の usNIC 接続ポリシー参照を作成<br>します。接続ポリシー名の最大サイズは 16 文字です。                                                                                                    |
| ステップ6          | UCS-A<br>/org/service-profile/vnic/usnic-conn-policy-ref*<br># commit-buffer                               | トランザクションをシステムの設定にコミットします。                                                                                                    |
| ステップ1          | UCS-A<br>/org/service-profile/vnic/usnic-conn-policy-ref<br># top                                          | 最上位モードを開始します。                                                                                                    |
| ステップ8          | UCS-A # scope org                                                                                          | ルート組織モードを開始します。                                                                                                    |
| ステップ 9         | UCS-A /org # create usnic-conn-policy usnic<br>connection policy name                                      | 指定した名前で usNIC 接続ポリシーを作成します。                                                                                                    |
| ステップ 10        | UCS-A /org/usnic-conn-policy* # set<br>usnic-count number of usnics                                        | 作成する Cisco usNIC の数を指定します。サーバで実行<br>されている各 MPI プロセスには、専用の usNIC が必要<br>です。したがって、64 の MPI プロセスを同時に実行さ<br>せるには、最大 64 の usNIC を作成する必要がある場合<br>があります。usNIC 対応 vNIC ごとに、サーバ上の物理<br>コアの数と同数の Cisco usNIC を最低限作成することを<br>推奨します。たとえば、サーバに8つの物理コアがある<br>場合は、8 つの usNIC を作成します。 |
| ステップ <b>11</b> | UCS-A /org/usnic-conn-policy* # set<br>adaptor-profile USNIC                                               | usNIC 接続ポリシー用の usNIC イーサネット アダプタ<br>プロファイルを指定します。この usNIC アダプタ プロ<br>ファイルは、以前のバージョンの Cisco UCS Manager を<br>リリース 2.2 にアップグレードした場合にデフォルトで<br>作成されます。                                                                                                    |
| ステップ <b>12</b> | UCS-A /org/usnic-conn-policy* #<br>commit-buffer                                                           | トランザクションをシステムの設定にコミットします。                                                                                                    |

次に、Cisco usNIC を作成してプロパティを指定する例を示します。

```
Server # scope org
Server # create usnic-conn-policy usnic1
Server # set usnic-count-64
Server # set adapter-profile USNIC
Server # commit buffer
Server # top
Server # top
Server # scope service-profile server 1/1
Server /org/service-profile # show vnic
vNIC:
Name Fabric ID Dynamic MAC Addr Virtualization Preference
eth0 A 00:25:B5:00:00:8F NONE
```

| eth<br>eth | 11<br>12         | A<br>A             | 00:25:B5:00:00:9F<br>Derived   | NONE<br>NONE                |
|------------|------------------|--------------------|--------------------------------|-----------------------------|
| Server     | /org/service-pro | ofile # <b>scc</b> | pe vnic eth0                   |                             |
| Server     | /org/service-pro | ofile/vnic         | <pre># set adapter-polic</pre> | cy Linux                    |
| Server     | /org/service-pro | ofile/vnic         | # enter usnic-conn-            | -policy-ref usnic1          |
| Server     | /org/service-pro | ofile/vnic/        | 'usnic-conn-policy-            | ref* <b># commit-buffer</b> |
| Server     | /org/service-pro | ofile/vnic/        | 'usnic-conn-policy-            | ref # <b>exit</b>           |

### Cisco UCS Manager CLI を使用した usNIC の変更

#### はじめる前に

このタスクを実行するには、admin 権限を持つユーザとしてログインする必要があります。

#### 手順

|       | コマンドまたはアクション                                                                                              | 目的                                                                                      |
|-------|----------------------------------------------------------------------------------------------------|-----------------------------------------------------------------------------------------|
| ステップ1 | UCS-A # scope service-profile server chassis<br>/server                                                   | 指定したサーバとシャーシの組み合わせに対する<br>サービス プロファイルを入力します。                                            |
| ステップ2 | UCS-A /org/service-profile # show vnic                                                                    | サーバで利用できる vnic を表示します。 Cisco UCS Manager、リリース 2.2 にアップグレードすると usnic vnic がデフォルトで使用できます。 |
| ステップ3 | UCS-A /org/service-profile # scope vnic vnic<br>name                                                      | 指定した vNIC の vnic モードを開始します。                                                             |
| ステップ4 | UCS-A /org/service-profile/vnic # enter<br>usnic-conn-policy-refusnic connection policy<br>reference name | 使用する vNIC の usnic 接続ポリシーの参照先を指定<br>します。                                                 |
| ステップ5 | UCS-A<br>/org/service-profile/vnic/usnic-conn-policy-ref*<br># commit-buffer                              | トランザクションをシステムの設定にコミットしま<br>す。                                                           |

次の例は、Cisco usNIC プロパティの変更方法を示します。

```
Server # scope service-profile server 1/1
Server /org/service-profile # show vnic
vNIC:
   Name Fabric ID Dynamic MAC Addr Virtualization Preference
   Name
         A 00:25:B5:00:00:8F SRIOV USNIC
A 00:25:B5:00:00:9F NONE
    eth0
                    A
A
    eth1
   eth2
                               Derived
                                                  NONE
Server /org/service-profile # scope vnic eth0
Server /org/service-profile/vnic # set adapter-policy Linux
Server /org/service-profile/vnic # enter usnic-conn-policy-ref usnic2
Server /org/service-profile/vnic/usnic-conn-policy-ref* # commit-buffer
Server /org/usnic-conn-policy # exit
```

### Cisco UCS Manager CLI を使用した usNIC の削除

#### はじめる前に

このタスクを実行するには、admin 権限を持つユーザとしてログインする必要があります。

#### 手順

|               | コマンドまたはアクション                                                                                                    | 目的                                                                                             |
|---------------|----------------------------------------------------------------------------------------------------|------------------------------------------------------------------------------------------------|
| ステップ1         | UCS-A # scope service-profile<br>serverserver/chassis                                                                   | 指定したサーバとシャーシの組み合わせに対する<br>サービス プロファイルを入力します。                                                   |
| ステップ2         | UCS-A /org/service-profile # show vnic                                                                                  | サーバで利用できる vNIC を表示します。 Cisco<br>UCS Manager、リリース 2.2 にアップグレードする<br>と usNIC vNIC がデフォルトで使用できます。 |
| ステップ <b>3</b> | UCS-A /org/service-profile # scope vnic vnic name                                                                       | 指定した vNIC の vnic モードを開始します。                                                                    |
| ステップ4         | UCS-A /org/service-profile/vnic # <b>show</b><br><b>usnic-conn-policy-ref</b> usnic connection policy<br>reference name | 使用する vNIC の usNIC 接続ポリシーの参照先を指<br>定します。                                                        |
| ステップ5         | UCS-A /org/service-profile/vnic # delete<br>usnic-conn-policy-refusnic connection policy<br>reference name              | 指定した usNIC 接続ポリシーの参照先を削除します。                                                                   |
| ステップ6         | UCS-A<br>/org/service-profile/vnic/usnic-conn-policy-ref* #<br>commit-buffer                                            | トランザクションをシステムの設定にコミットし<br>ます。                                                                  |

次の例は、Cisco usNIC プロパティの変更方法を示します。

```
Server # scope service-profile server 1/1
Server /org/service-profile # show vnic
vNIC:
   Name
                    Fabric ID Dynamic MAC Addr Virtualization Preference
   -----
                             00:25:B5:00:00:8F SRIOV USNIC
00:25:B5:00:00:9F NONE
   eth0
                    А
   eth1
                    A
   eth2
                    Α
                             Derived
                                               NONE
Server /org/service-profile # scope vnic eth0
Server /org/service-profile/vnic # show usnic-conn-policy-ref
USNIC Connection Policy Reference:
   USNIC Connection Policy Name
   -----
   usnic0
Server /org/service-profile/vnic # delete usnic-conn-policy-ref usnic0
Server /org/service-profile/vnic* # commit-buffer
Server /org/service-profile/vnic # exit
```

### Cisco usNIC の Linux ドライバのインストール

ここでは、UCS ドライバ ISO バンドルに含まれている Cisco usNIC ビルド フォルダの内容を示します。 Cisco usNIC の 既知の問題とインストール手順(README)のドキュメントは、ビルド フォルダにも含まれています。

- (注) OS が usNIC アプリケーションに割り当てられているメモリをスワップアウトすることを回避 するために、インストール ソフトウェアは OS のロックされたメモリ システム設定を無制限 に拡張します。
  - **kmod-usnic\_verbs-1.0.2.116-1.x86\_64.rpm**: Cisco VIC SR-IOV イーサネット NIC の usNIC 機能の Linux カーネル verbs ドライバ。
  - libusnic\_usnic\_verbs-1.0.1.116-1.x86\_64.rpm: usNIC 用のユーザ領域のライブラリ libibverbs プラグイン。
  - kmod-enic-2.1.1.52-rhel6u4.el6.x86\_64.rpm: Enic 用の OOB Linux カーネル ドライバ。正しく動作するためにイン ストーラ スクリプトの親フォルダ (Cisco usNIC のインストール ファイルの1つ上のレベル) にコピーする必要 があります。
  - openmpi-cisco-1.6.5cisco1.0.2.120-1.x86\_64.rpm: Cisco usNIC オープン MPI: Cisco usNIC BTL MPI 転送を使用した オープン MPI。
  - usnic tools-1.0.2.120-1.x86 64.rpm: usNIC 用のユーティリティ プログラム。
  - usnic installer.sh: この項に記載される usNIC パッケージをインストールするスクリプト。
  - usnic uninstaller.sh:この項に記載される usNIC パッケージをアンインストールするスクリプト。

#### はじめる前に

Cisco UCS Manager (UCSM) に Cisco usNIC プロパティを設定したことを確認してください。 プロパティの設定方法の 詳細については、Cisco UCS Manager での Cisco usNIC の設定, (4ページ)を参照してください。

また、Cisco usNIC をインストールするホストOS(RHEL 6.4)に、サポート対象のバージョンの Cisco Enic ドライバが インストールされていることを確認する必要があります。 Cisco Enic ドライバは Cisco VIC SR-IOV イーサネット NIC 用の Linux カーネル ネットワーキング ドライバです。

- ステップ1 #./usnic\_installer.sh Cisco usNIC のインストール ファイルが置かれているディレクトリからインストーラ スクリプトを実行 し、インストーラ スクリプトの出力を親フォルダ(Cisco usNIC のインストール ファイルが置かれてい る場所の1つ上のレベル)に追加します。
  - (注) root (#) プロンプトでスクリプトを実行するには、admin 権限が必要です。

- **ステップ2** インストーラ スクリプトの出力を親フォルダ(Cisco usNIC のインストール ファイルが置かれている場所の1つ上のレベル)に追加します。 これはインストールを成功させるために必要です。
- ステップ3 # chkconfig rdma on rdma をイネーブルにします。一度イネーブルにすると、システムのリブート後に自動的に起動します。
- ステップ4 # service rdma start rdma サービスが開始されていることを確認します。 このサービスは usnic\_verbs カーネル モジュール に必要です。
- ステップ5 サーバをリブートしてインストールの変更を有効にする必要があります サーバをリブートしない場合、カーネルモジュールを手動でロードできます。モジュールのロード方法 の詳細については、Cisco usNIのカーネルモジュールの手動のロード,(11ページ)を参照してください。

### Cisco usNI のカーネル モジュールの手動のロード

サーバをリブートしない場合、次の手順を使用して、Cisco usNIC カーネルモジュールを手動でロードできます。

|               | コマンドまたはアクション           | 目的                                                                                                    |  |  |
|---------------|------------------------|----------------------------------------------------------------------------------------------------|--|--|
| ステップ1         | # rmmod enic           | 既存の Enic ドライバ モジュールをアンロードします。                                                                                                    |  |  |
|               |                        | <ul> <li>(注) たとえば SSH 経由でネットワークを使用して、OS にログ<br/>インしていないことを確認します。そうしない場合、ネッ<br/>トワーク接続が完全に切断されている状態になる可能性が<br/>あります。または、UCSM KVM を使用してサーバにログ<br/>インして、このステップを実行することができます。</li> </ul> |  |  |
| ステップ <b>2</b> | # modprobe enic        | Enic ドライバモジュールをロードします。                                                                                                    |  |  |
| ステップ3         | # modprobe usnic_verbs | usnic_verbs ドライバ モジュールをロードします。                                                                                                    |  |  |

#### 手順

## Cisco usNIC の Linux ドライバのアンインストール

Cisco usNIC のインストール ファイルを解凍したディレクトリの bin フォルダからアンインストーラ ス クリプトを実行します。

ステップ2 Cisco UCS サーバをリブートします。 サーバをリブートして変更を有効にする必要があります。

### **Cisco usNIC** のインストールの確認

Cisco usNIC に必要な Linux ドライバをインストールした後、Linux プロンプトで次の手順を実行して、インストールが 正常に完了したことを確認してください。

#### 手順

**ステップ1** usnic\_verbs が名前に付いたすべてのカーネル モジュールを検索および一覧表示して、OS ドライバのインストール時にカーネル モジュールがロードされていることを確認してください。

\$ lsmod | grep usnic\_verbs

**\$ Ismod | grep usnic\_verbs** コマンドを入力すると、次の詳細情報が表示されます。 コンソールに一覧表示されているカーネルモジュールは、OS に現在ロードされているモジュールに基づいて異なる場合があります。

usnic\_verbs 78776 0 ib\_core 73747 13 ib\_ipoib,rdma\_ucm,ib\_ucm,ib\_uverbs,ib\_umad,rdma\_cm,ib\_cm,iw\_cm,ib\_sa,ib\_mad, iw\_cxgb4,iw\_cxgb3,usnic\_verbs enic 67741 1 usnic\_verbs

**ステップ2** Cisco usNIC 対応 NIC の設定を確認してください。 <sup>\$</sup> ibv\_devinfo</sub>

> 次のセクションは、ibv\_devinfo コマンドを実行するときに表示される結果の簡単な例になります。結果 は、現在のインストール環境によって異なる場合があります。結果がコンソールに表示されたら、一覧 表示されたポートのそれぞれの状態が PORT\_ACTIVE と表示されていることを確認します。次の例で は、Cisco UCS VIC アダプタ上に設定された 2 つのポート(usnic\_1 および usnic\_0)を示します。1 つ の usNIC 対応 vNIC だけを設定した場合、usnic 0 のみのリストが表示されます。

(注) ibv\_devinfo コマンドはiWARP としてトランスポートパラメータの値を表示します。ただし、 Cisco usNIC は iWARP 転送を使用しません。

| hca_id: | <pre>usnic_1 transport: node_guid: sys_Image_guid: vendor_id: vendor_part_id: hw_ver: board_id: phys_port_cnt:</pre>  | 1<br>state:<br>max_mtu:                                                                                | <pre>iWARP (1) 0200:00ff:fe00:0000 2657:20ff:fe6f:1100 0x1137 207 0x2 133 1 PORT_ACTIVE 4096 (5)</pre> | (4) |
|---------|----------------------------------------------------------------------------------------------------|----------------------------------------------------------------------------------------------------|----------------------------------------------------------------------------------------------------|-----|
|         |                                                                                                    | active_mtu:<br>sm_lid:<br>port_lid:<br>port_lmc:<br>link_layer:                                        | 4096 (5)<br>0<br>0<br>0x01<br>Ethernet                                                                 |     |
| hca_id: | <pre>usnic_0 transport: node_guid: sys_image_guid: vendor_id: vendor_part_id: hw_ver: board_id: phys_port_cnt: </pre> | 1                                                                                                    | iWARP (1)<br>0200:00ff:fe00:0000<br>2657:20ff:fe6f:1000<br>0x1137<br>207<br>0x2<br>133<br>1            |     |
|         | port:                                                                                                    | <pre>state:<br/>max_mtu:<br/>active_mtu:<br/>sm_lid:<br/>port_lid:<br/>port_lmc:<br/>link_layer:</pre> | PORT_ACTIVE<br>4096 (5)<br>4096 (5)<br>0<br>0<br>0x01<br>Ethernet                                      | (4) |

ステップ3 rdma がオンになっていることを確認します。 このサービスは usnic\_verbs カーネル モジュールのロードに必要です。

# chkconfig --level 2345 rdma on

**ステップ4** インストールされている RPM およびバージョンを確認するには usnic\_verbs\_check スクリプトを実行します。

\$ /opt/cisco/usnic/bin/usnic\_verbs\_check

エラーが OS ドライバのインストール中に発生している場合、警告が生成されます。

usnic verbs モジュールのロードで失敗した場合は、次の簡単な例が生成された警告を示します。

\$ rmmod usnic\_verbs \$ /opt/cisco/usnic/bin/usnic\_verbs\_check enic RPM version 2.1.1.52-rhel6u4.el6 installed usnic\_verbs RPM version 1.0.2.116-1 installed WARNING: usnic\_verbs module not loaded libusnic\_verbs RPM version 1.0.1.116-1 installed Open MPI RPM version 1.6.5cisco1.0.2.120-1 installed WARNING: No usnic verbs devices found WARNING: No usnic verbs devices found 3 warnings

**ステップ5** Cisco usNIC ネットワーク パケットがクライアントとサーバのホスト間で正常に送信されていることを 確認してください。 a) サーバホストの Cisco usNIC に関連付けられているイーサネットインターフェイスの名前を判別しま す。

<server>\$ cat /sys/class/infiniband/usnic\_0/config | grep eth
usnic\_0: 0000:07:0.0, eth1, 00:25:b5:c1:b3:10, 32 VFs

- b) イーサネットインターフェイスの IP アドレスを判別します。 <server>\$ ip addr show dev eth4 | grep "inet[^6]" inet 10.1.0.1/16 brd 10.1.255.255 scope global eth4
- c) サーバホストで ibv\_ud\_pingpong プログラムを実行します。
   <server>\$ ibv\_ud\_pingpong -g 0 -d usnic\_0 -s 200
   -g フラグを設定して、usNIC に対して GID を 0 に設定します。 ibv\_ud\_pingpong プログラムで使用 するコマンドライン オプションに関する詳細情報については、ibv\_ud\_pingpong (1) man ページを参照してください。
- d) サーバホストの usNIC に対応する IP アドレスを使用して、クライアントホストで ibv\_ud\_pingpong プログラムを実行します。 <client>\$ ibv\_ud\_pingpong -g 0 -d usnic\_0 -s 200 10.1.0.1

次の例は、ibv\_ud\_pingpong プログラムを実行するときに表示される結果を示します。

```
Server-side:
<server>$ ibv_ud_pingpong -g 0 -d usnic_0 -s 200
local address: LID 0x0000, QPN 0x000001, PSN 0x38ffcb: GID fe80::2657:20ff:fe6f:1000
remote address: LID 0x0000, QPN 0x000001, PSN 0x3a9e22, GID fe80::b2fa:ebff:fe72:84fd
400000 bytes in 0.01 seconds = 637.70 Mbit/sec
1000 iters in 0.01 seconds = 5.02 usec/iter
```

Client-side:

```
<client>$ ibv_ud_pingpong -g 0 -d usnic_0 -s 200 10.1.0.1
local address: LID 0x0000, QPN 0x000001, PSN 0x3a9e22: GID fe80::b2fa:eb ff:fe72:84fd
remote address: LID 0x0000, QPN 0x000001, PSN 0x38ffcb, GID fe80::2657:20 ff:fe6f:1000
400000 bytes in 0.01 seconds = 617.40 Mbit/sec
1000 iters in 0.01 seconds = 5.18 usec/iter
```

ステップ6 ring\_cテストプログラムをダウンロード、コンパイル、および実行して、MPIトラフィックがクライアントとサーバのホスト間で正しく送信されていることを検証します。 ring\_cテストプログラムは、http://svn.open-mpi.org/svn/ompi/branches/v1.6/examples/ring\_c.cのリンクから取得できます。

次の例は、wget ユーティリティを使用して ring\_c を取得、コンパイル、および実行する方法を示します。また、テスト プログラムの取得および実行のその他の方法を使用できます。

```
$ wget http://svn.open-mpi.org/svn/ompi/branches/v1.6/examples/ring_c.c
--2013-08-06 15:27:33-- http://svn.open-mpi.org/svn/ompi/branches/v1.6/examples/ring_c.c
Resolving svn.open-mpi.org|129.79.13.24|:80... connected.
HTTP request sent, awaiting response... 200 OK
Length: 2418 (2.4K) [text/plain]
Saving to: "ring_c.c"
100%[==============>] 2,418 --.-K/s in 0s
Last-modified header invalid -- time-stamp ignored.
2013-08-06 15:27:33 (10.7 MB/s) - "ring_c.c" saved [2418/2418]
$ mpicc ring_c.c -o ring_c
[no output]
```

```
$ mpiexec --host host1,host2 -n 4 ./ring_c
Process 0 sending 10 to 1, tag 201 (4 processes in ring)
Process 0 sent to 1
Process 0 decremented value: 9
Process 0 decremented value: 8
Process 0 decremented value: 7
Process 0 decremented value: 6
Process 0 decremented value: 5
Process 0 decremented value: 4
Process 0 decremented value: 3
Process 0 decremented value: 2
Process 0 decremented value: 1
Process 0 decremented value: 0
Process 0 exiting
Process 2 exiting
Process 1 exiting
Process 3 exiting ...
```

**ibv\_ud\_pingpong** プログラムおよび**ring\_c** プログラムが正常に実行された場合、usNIC 上で MPI アプリケーションを実行できるはずです。

© 2013 Cisco Systems, Inc. All rights reserved.

【注意】シスコ製品をご使用になる前に、安全上の注意(www.cisco.com/jp/go/safety\_warning/) をご確認ください。本書は、米国シスコ発行ドキュメントの参考和訳です。リンク情報につきま しては、日本語版掲載時点で、英語版にアップデートがあり、リンク先のページが移動/変更され ている場合がありますことをご了承ください。あくまでも参考和訳となりますので、正式な内容 については米国サイトのドキュメントを参照ください。また、契約等の記述については、弊社販 売パートナー、または、弊社担当者にご確認ください。

©2008 Cisco Systems, Inc. All rights reserved.
Cisco Systems, Inc. All rights reserved.
Cisco Systems, およびCisco Systems ロゴは、Cisco Systems, Inc. またはその関連会社の米国およびその他の一定の国における登録商標または商標です。
本書類またはウェブサイトに掲載されているその他の商標はそれぞれの権利者の財産です。
「パートナー」または「partner」という用語の使用はCisco と他社との間のパートナーシップ関係を意味するものではありません。(0809R)
この資料の記載内容は2008 年10月現在のものです。
この資料に記載された仕様は予告なく変更する場合があります。

cisco.

#### シスコシステムズ合同会社

〒107-6227 東京都港区赤坂9-7-1 ミッドタウン・タワー
 http://www.cisco.com/jp
 お問い合わせ先:シスコ コンタクトセンター
 0120-092-255 (フリーコール、携帯・PHS含む)
 電話受付時間:平日 10:00~12:00、13:00~17:00
 http://www.cisco.com/jp/go/contactcenter/